# Hydraulics meet Electronics W.E.St. Elektronik GmbH

Communication tool for our open and closed loop control modules

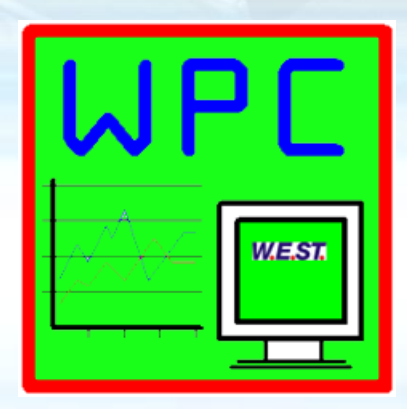

 $\checkmark$ 

WPC-300-V4

## WPC-300-V4: Content

#### Survey

- Page 3: General information about this tool
- Page 4: Getting connected
- Page 6: User buttons
- Page 8: Overview with monitor
- Page 9: Overview with oscilloscope
- Page 10: Parameter table and input
- Page 12: Using the oscilloscope
- Page 15: Remote control
- Page 16: Loading and storing of a parameter set
- Page 19: Using offline data
- Page 20: Firmware Update
- Page 21: Extra (Add-ons)

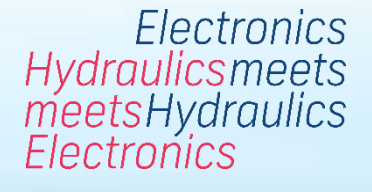

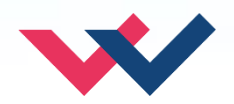

#### WPC-300-V4: General

Electronics Hydraulicsmeets meetsHydraulics Electronics

#### Communication and start-up tool for serial interface

- Reading out process data and parameters as well as parameterizing
- Compatible with all W.E.St. Device series with serial interface
- Optimized for Windows 10 / executable also on Windows 7

#### **Optimized for our W.E.St. devices**

- Parameterizing in tabular form
- Displaying process data (monitor or oscilloscope) simultaneously to parameter table
- Showing error and status message
- Remote control mode for start-up and trouble-shooting
- Saving and loading of complete data sets, online and offline
- Simple possibility for updating the device firmware, if necessary
- Extras for script programming and data recording

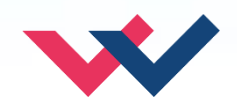

## **WPC-300-V4: Connection settings**

Electronics Hydraulicsmeets meetsHydraulics Electronics

| IIII WPC300-4 -Konfigurationsprogramm für digitale Regier- W E St. Elektronik                                                                       | 100   |
|----------------------------------------------------------------------------------------------------|-------|
|                                                                                                    | 223   |
|                                                                                                    | Osc   |
|                                                                                                    | Ba    |
|                                                                                                    | Au    |
| Before first connection the relating<br>settings have to be checked. They are<br>located among the common settings<br>menu below the marked button. | - Tra |

|                  | Firmware Update        |
|------------------|------------------------|
| nterface         | General                |
| Baudrate options |                        |
| Preset baudra    | ate                    |
| 57600            | - W-                   |
|                  |                        |
| Auto ID          |                        |
| Automatialy t    | try to identify module |
|                  |                        |
| Transfer mode    |                        |
| Transfer mode    |                        |

Top hat rail mounted devices work in fullduplex, mobile ones in halfduplex mode. The default value for the baudrate is 9600 at older devices with stereo jack connection. At newer ones 57600 is preset. If using both types the auto detection is useful in order to avoid often switching. Furthermore some older device can be speeded up to the higher baudrate.

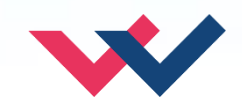

## WPC-300-V4: Establish connection

| Datei Hife<br>COM1 No ID<br>COM7 POS-323-P-2030-USim<br>COM21 CYL-SIM-U-2030-r01 | Select an interface out<br>of the list of available<br>COM ports to get linked<br>to. If AUTO ID is active,<br>connected W.E.St.<br>devices are detected<br>automatically and will<br>be displayed at the<br>relating port, if function<br>is provided by the<br>modules. Otherwise the<br>port can be identified by<br>detecting the omitted<br>one after removing the |
|----------------------------------------------------------------------------------|----------------------------------------------------------------------------------------------------|
|----------------------------------------------------------------------------------|----------------------------------------------------------------------------------------------------|

| WPC300-4 -Startup Tool for dig          | gital control modules- W.E.St. Elektronik          |  |
|-----------------------------------------|----------------------------------------------------|--|
| File Help                               |                                                    |  |
| COM7 CYL-SIM-U-2030-r01                 |                                                    |  |
|                                         | Identify the module and read all parameters(Ctrl+) |  |
| Terminal                                |                                                    |  |
|                                         |                                                    |  |
|                                         |                                                    |  |
|                                         |                                                    |  |
|                                         |                                                    |  |
|                                         |                                                    |  |
|                                         |                                                    |  |
|                                         |                                                    |  |
|                                         |                                                    |  |
| Establish a conr                        | nection by pressing first the                      |  |
| <b>connect</b> button                   | followed by the <b>ID</b> button for               |  |
| reading the device data. If terminal is |                                                    |  |
| Treading the devi                       |                                                    |  |
| deactivated, onl                        | y <b>ID</b> button is needed.                      |  |

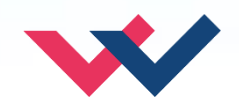

# WPC-300-V4: User buttons

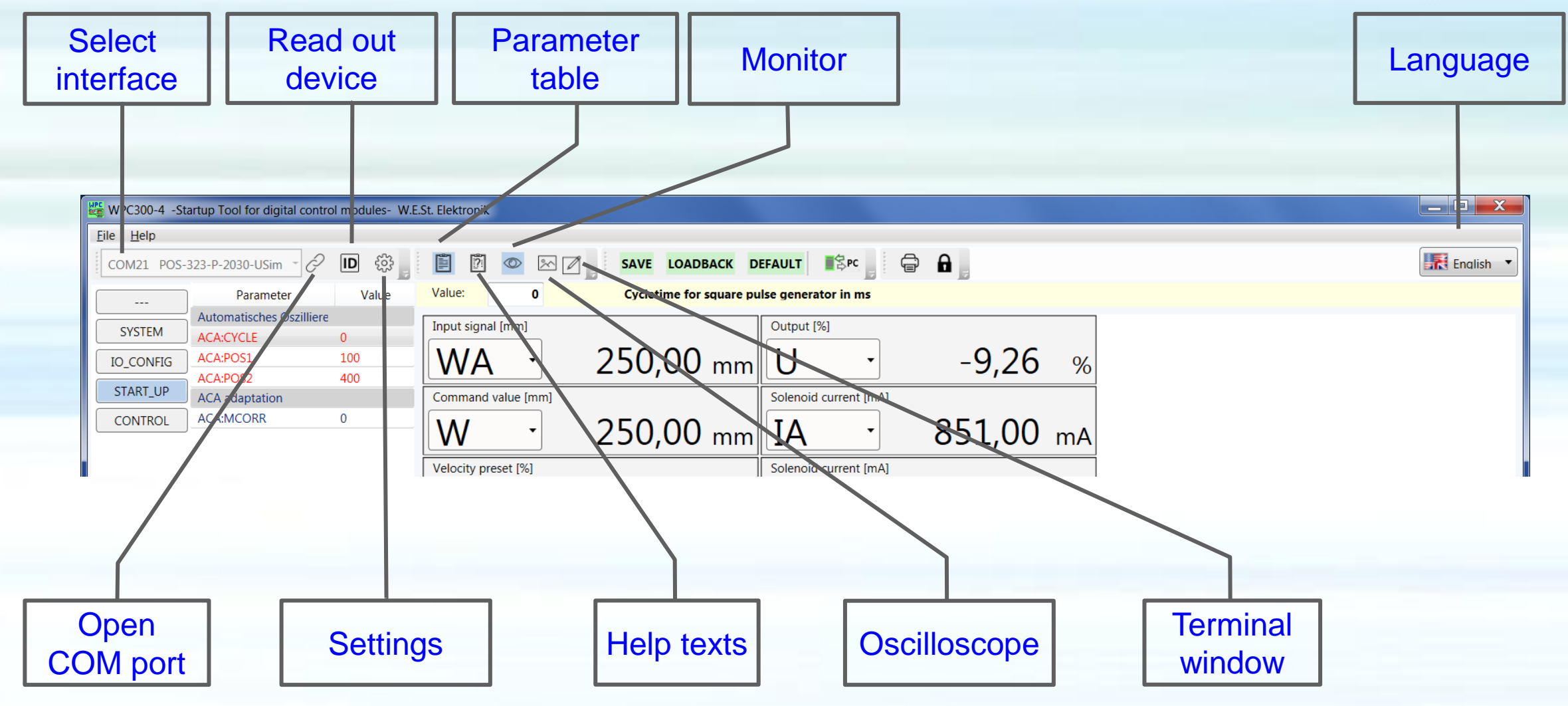

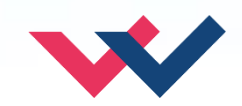

## WPC-300-V4: User buttons

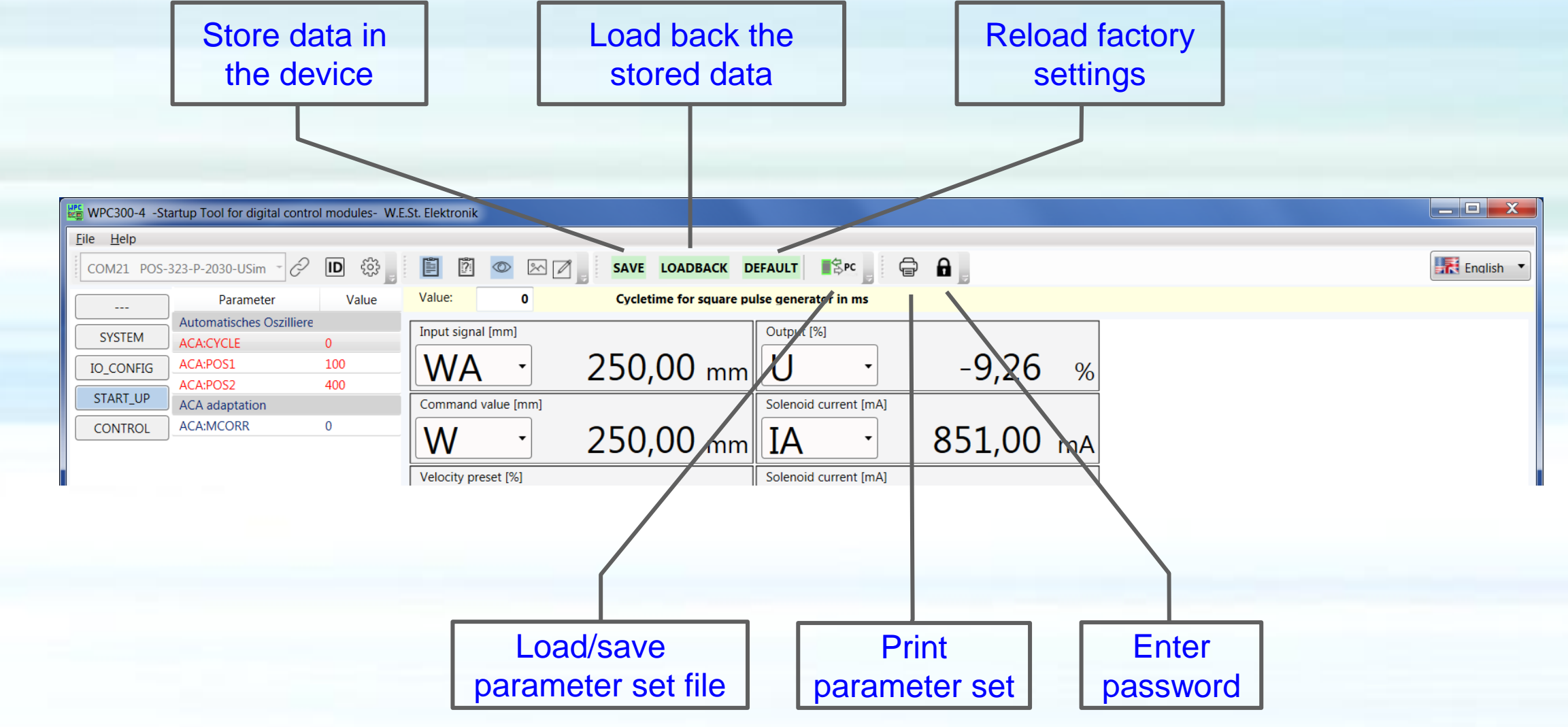

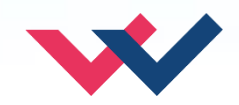

## WPC-300-V4: Overview with monitor

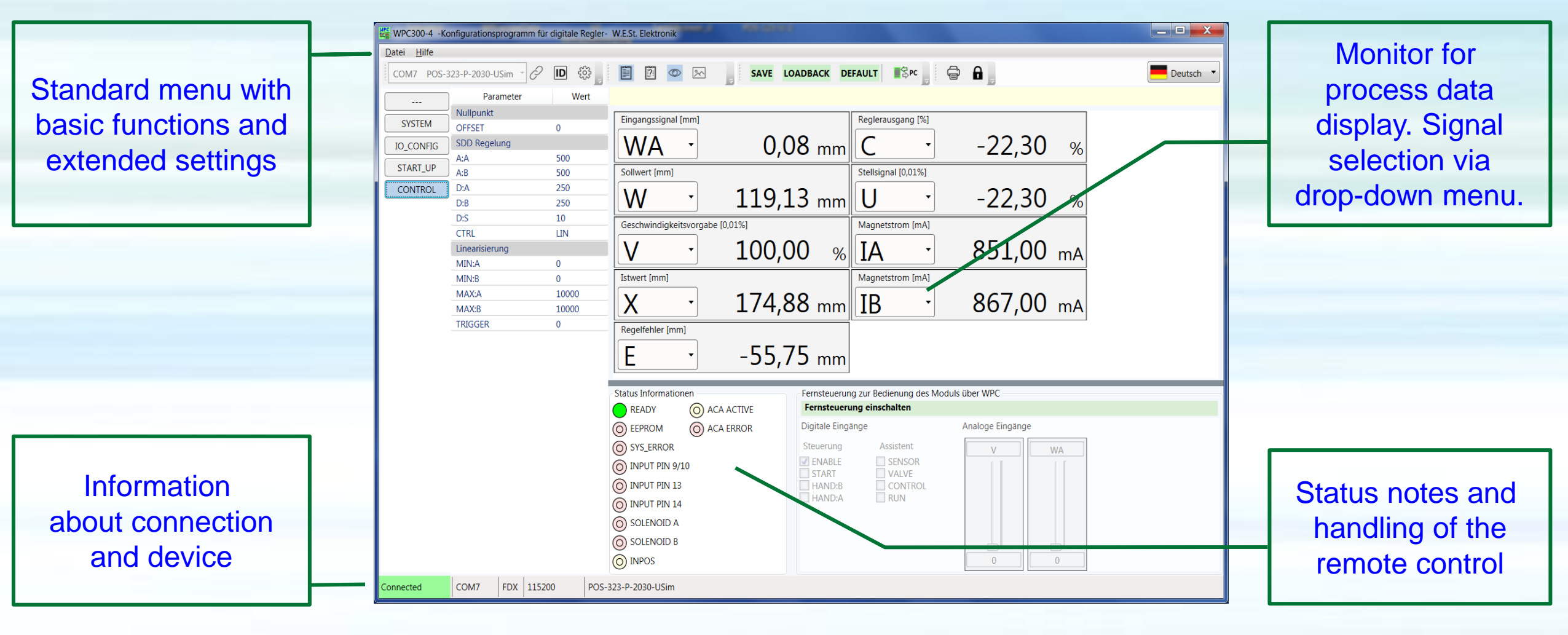

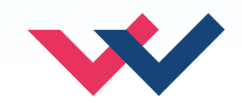

## WPC-300-V4: Overview with oscilloscope

Electronics Hydraulicsmeets meetsHydraulics Electronics

Changing parameters is now possible without switching the view. Red marked parameters have not been saved yet.

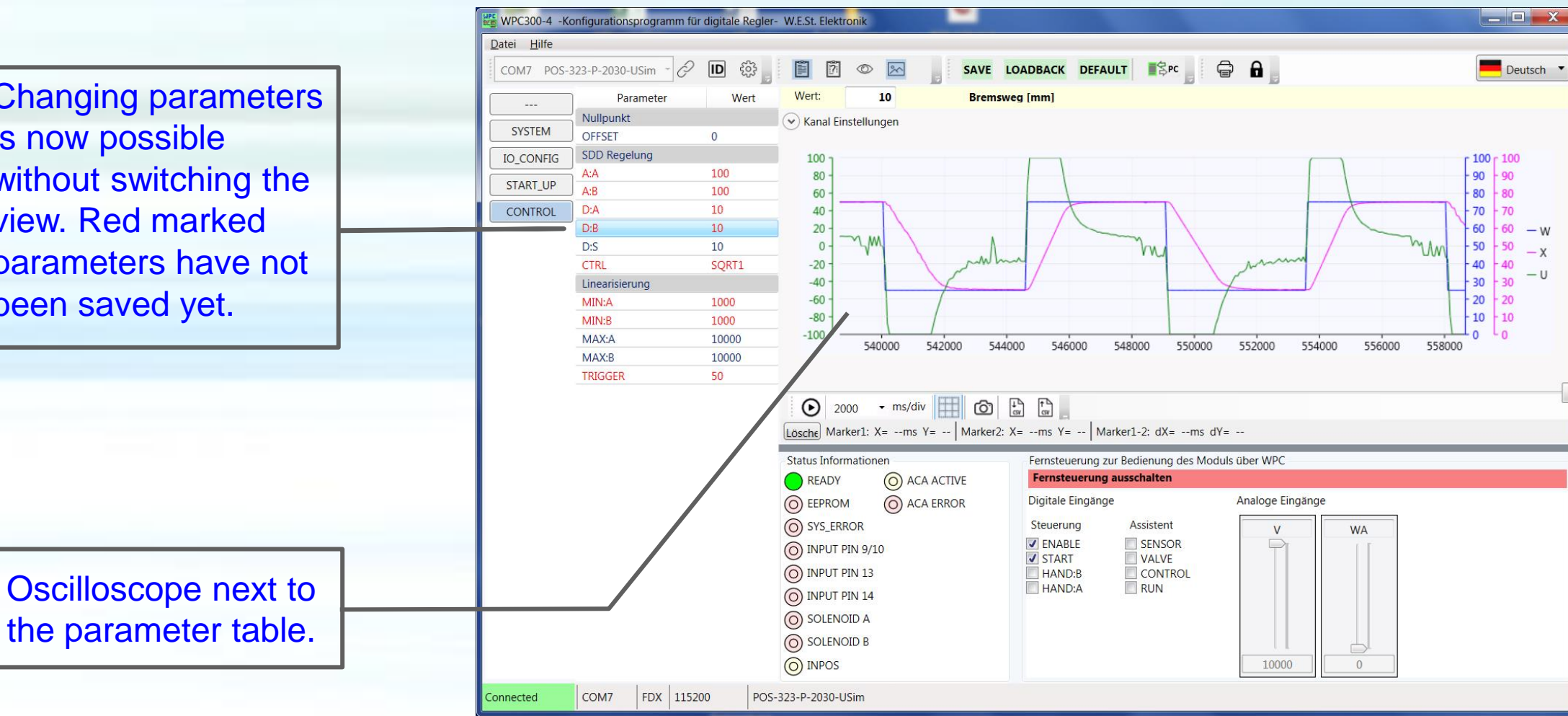

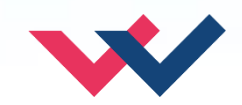

#### WPC-300-V4: Parameter table

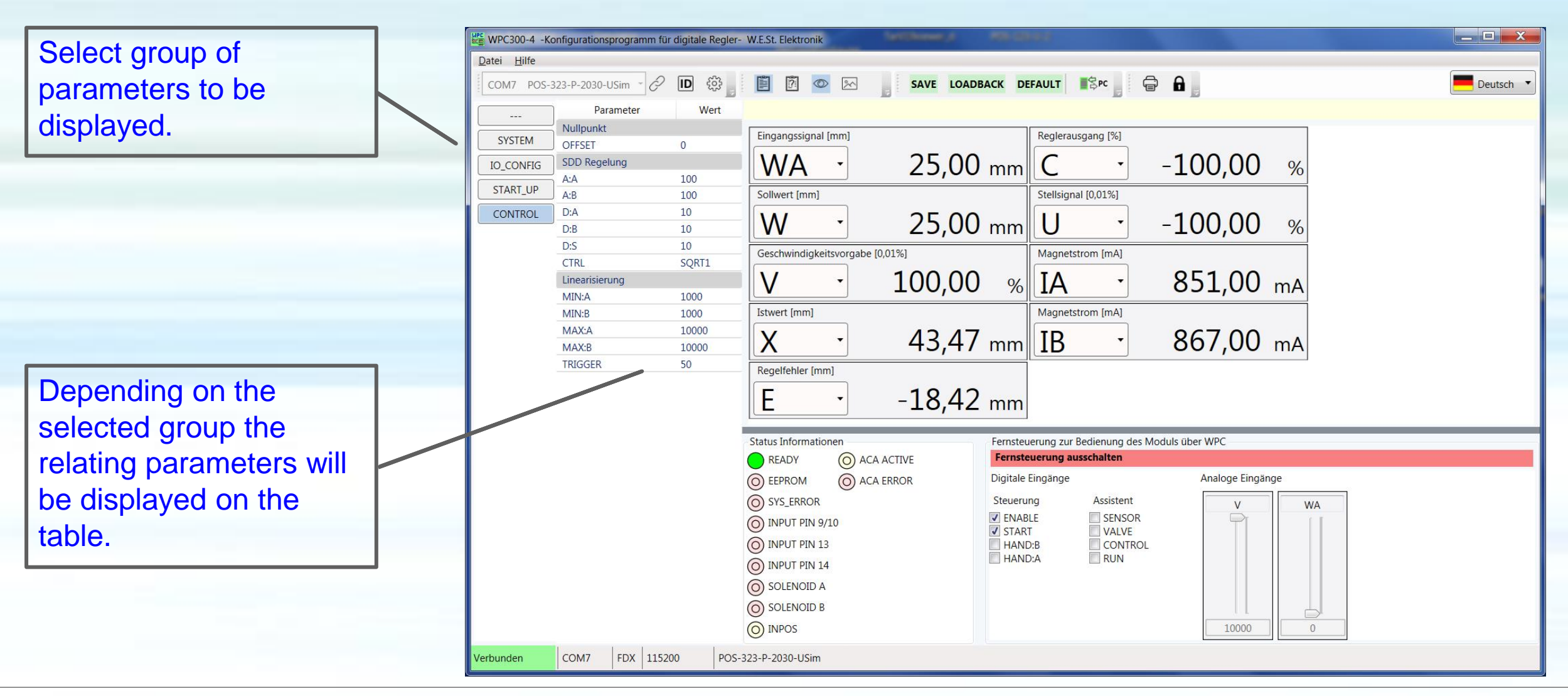

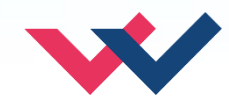

## WPC-300-V4: Parameter input

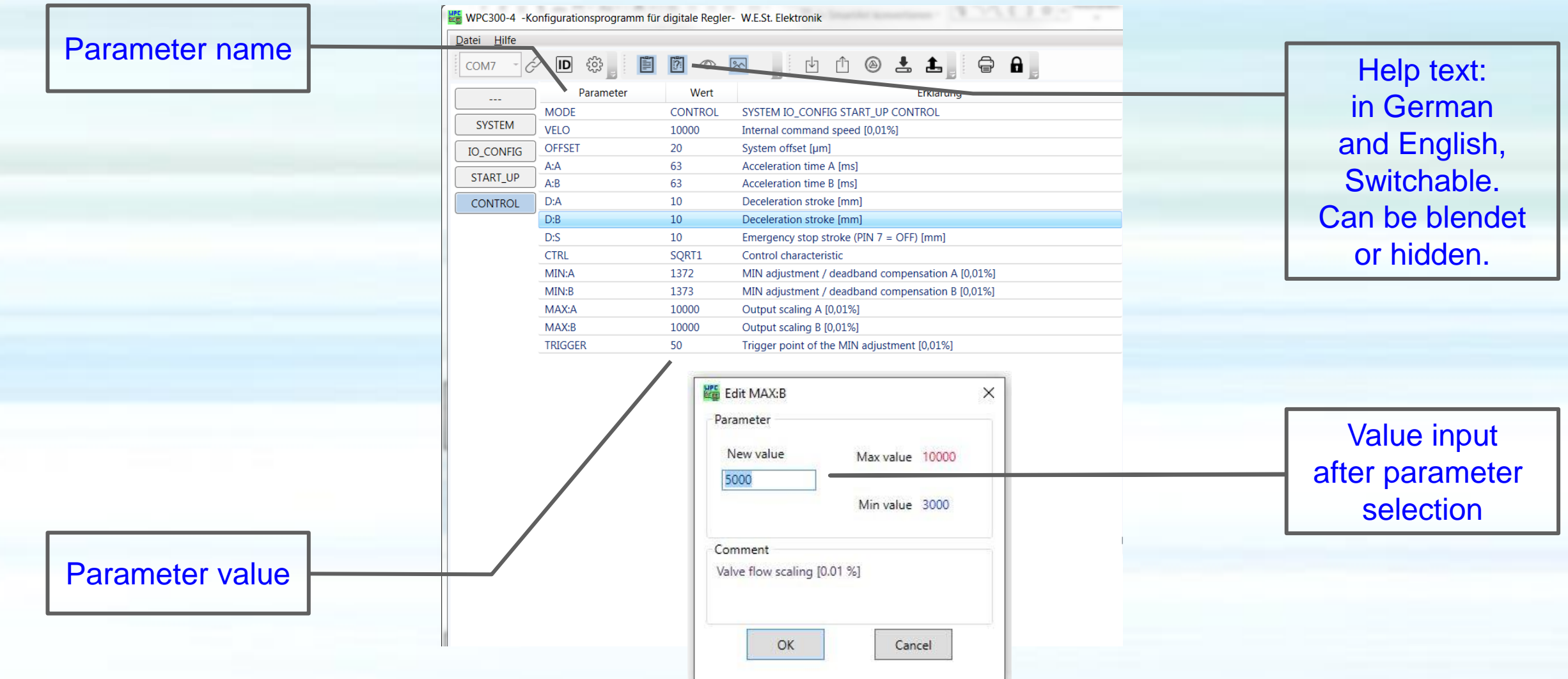

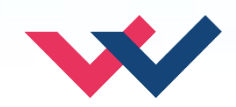

#### WPC-300-V4: Oszilloscope graphic settings

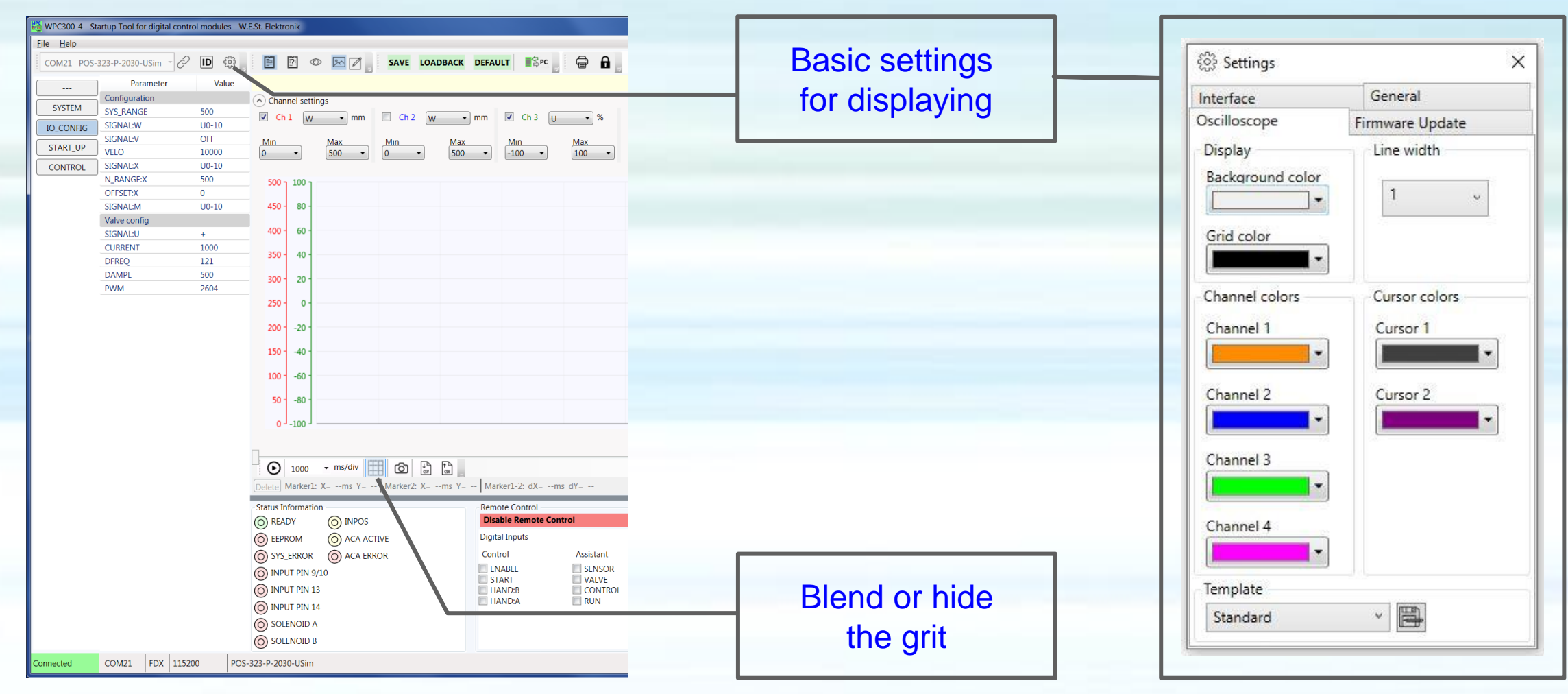

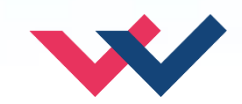

#### WPC-300-V4: Oscilloscope channel settings

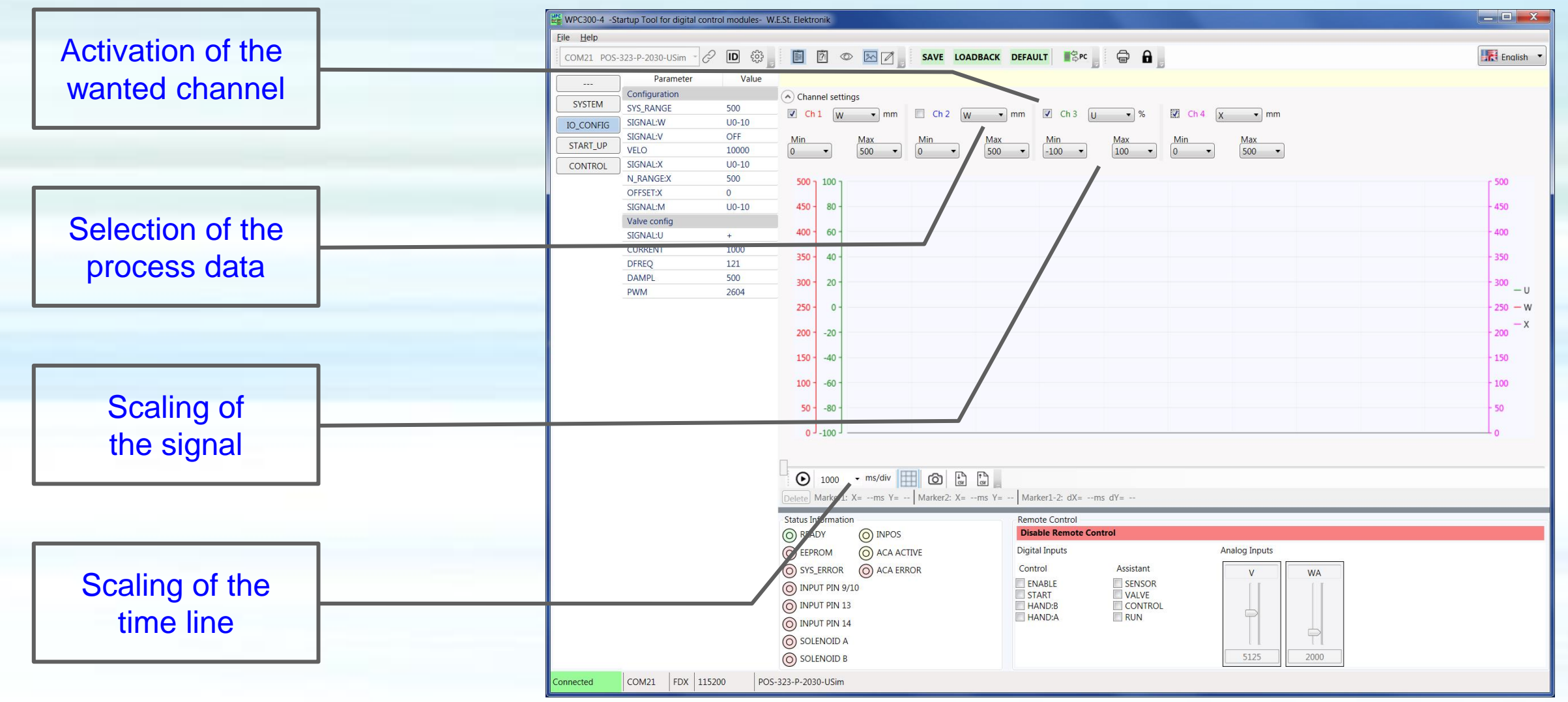

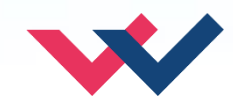

#### WPC-300-V4: Oscilloscope using

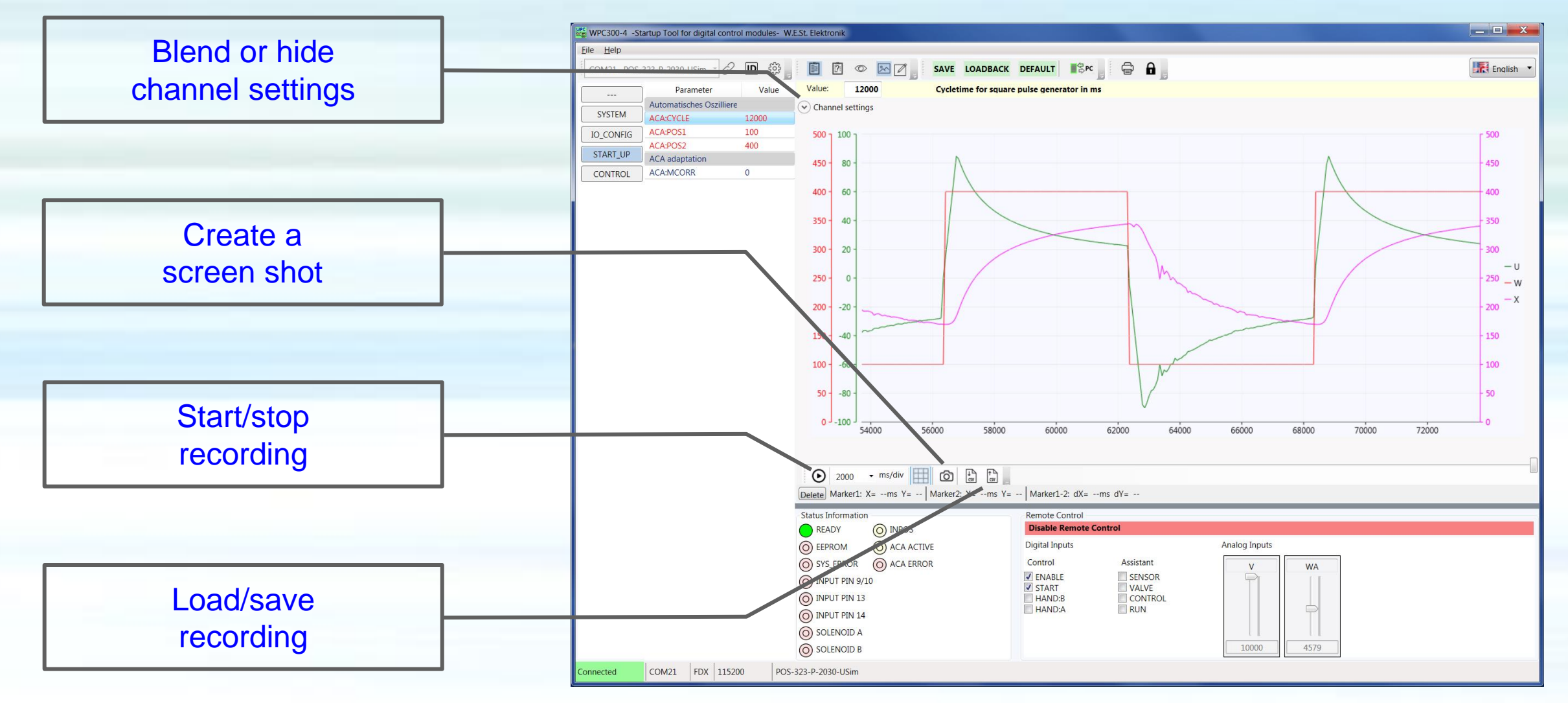

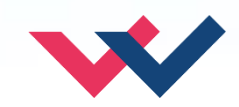

#### WPC-300-V4: Remote control

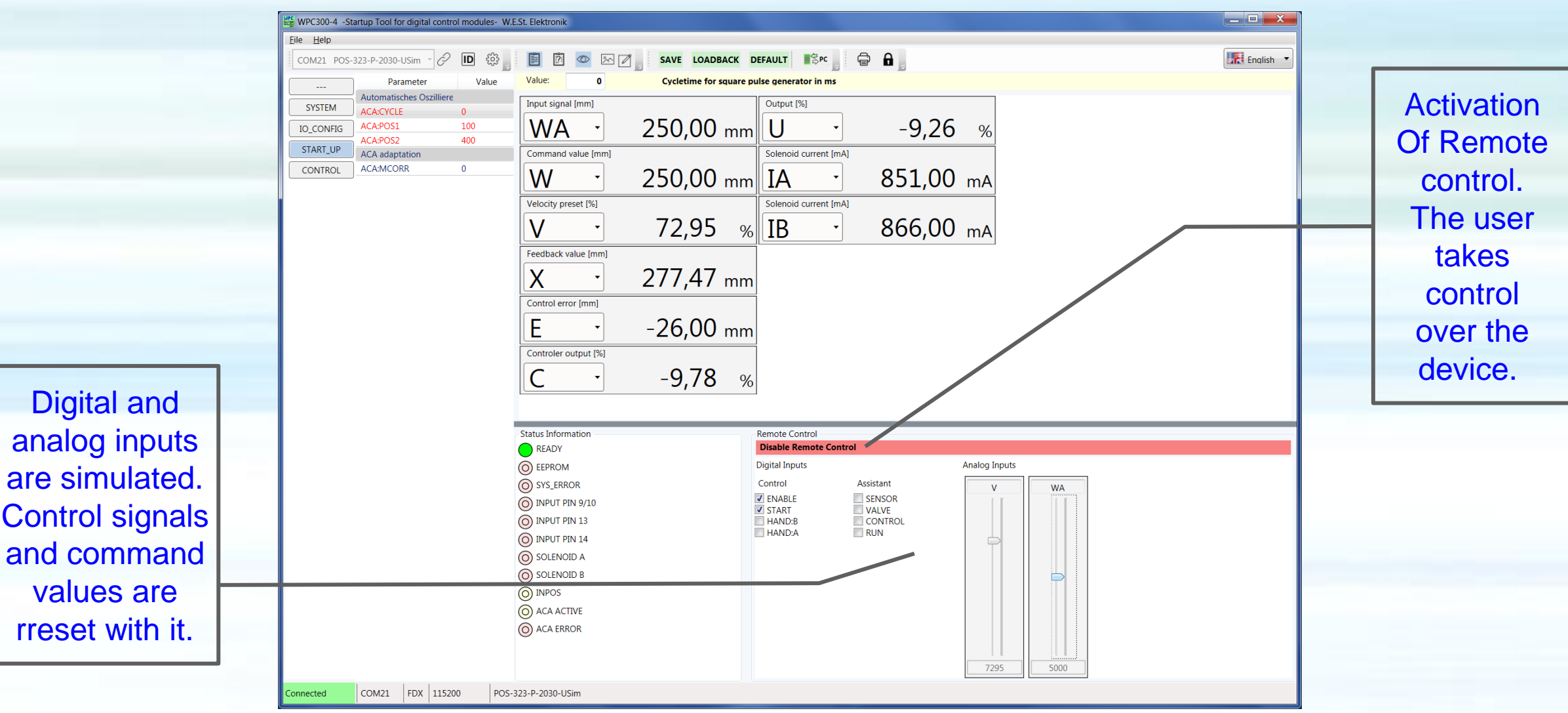

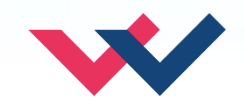

#### WPC-300-V4: Load and save data

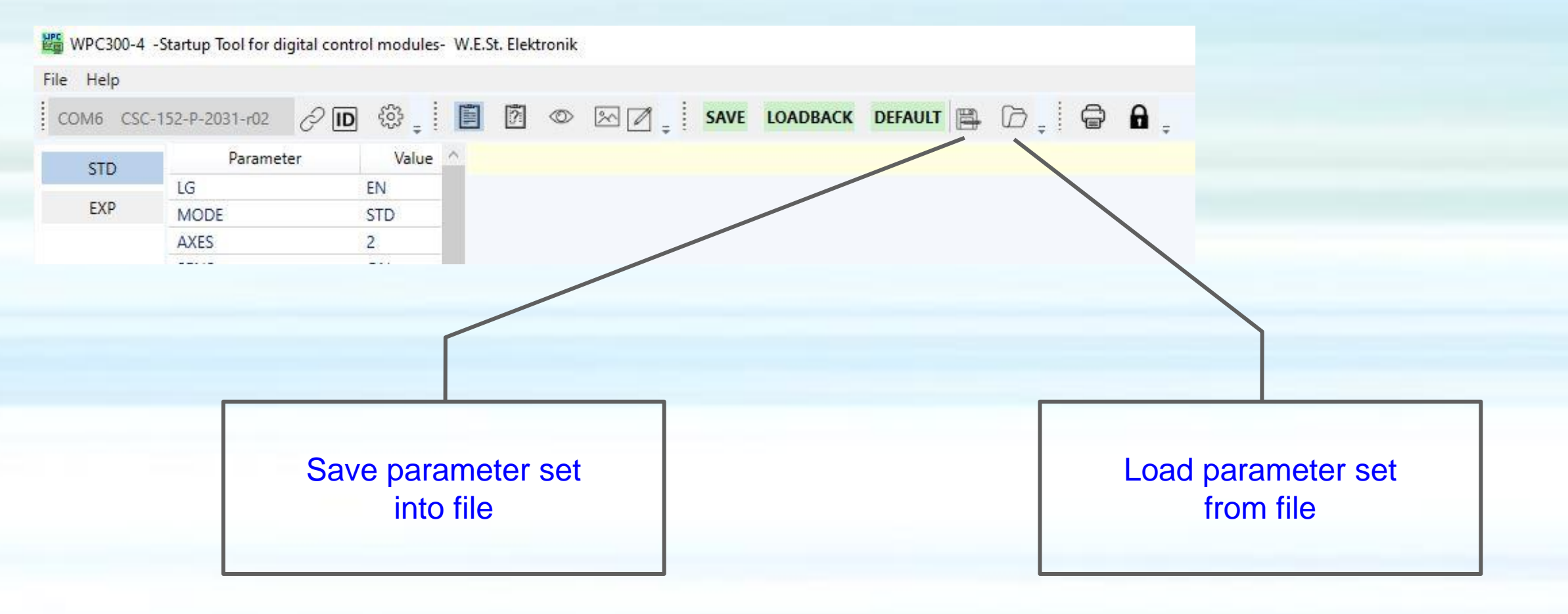

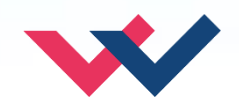

#### WPC-300-V4: Save parameter sets

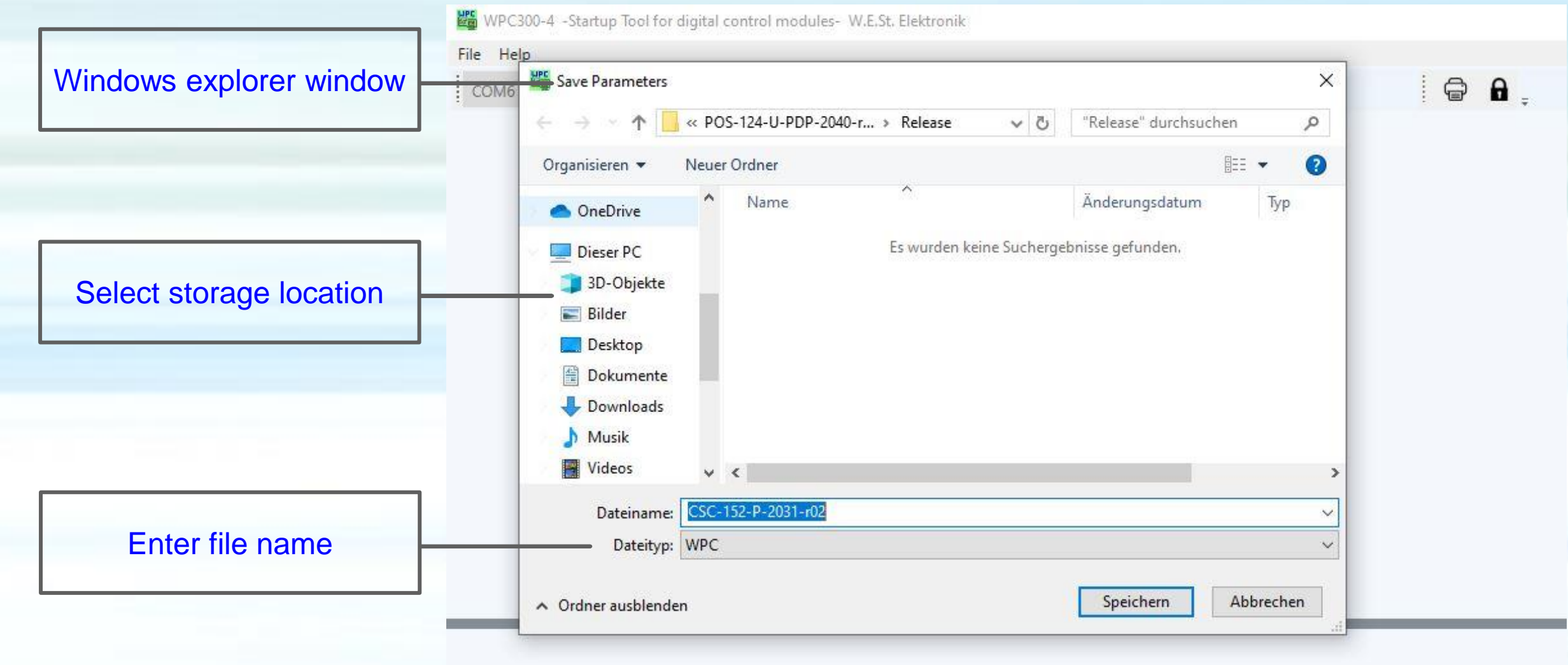

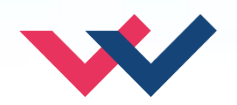

## WPC-300-V4: Load parameter set

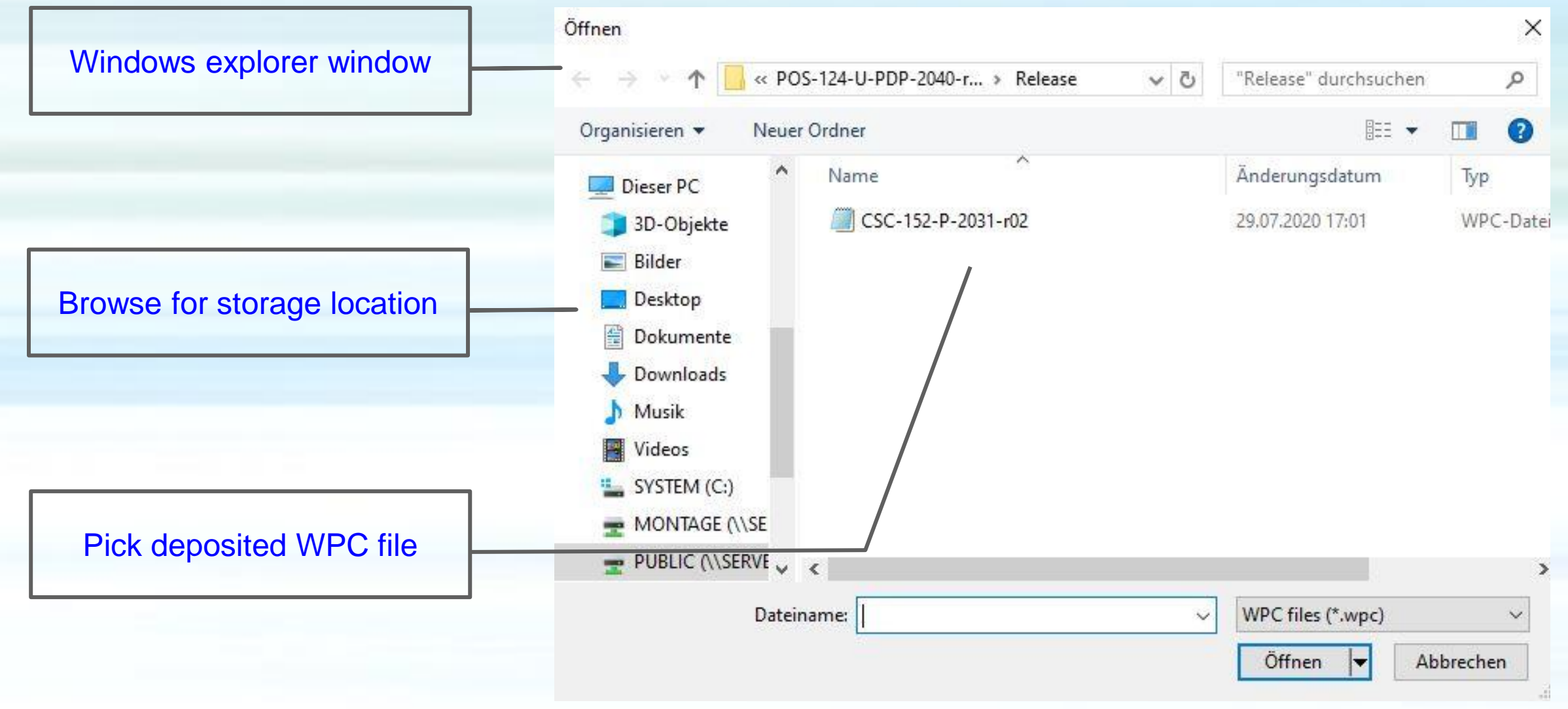

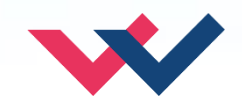

## WPC-300-V4: Offline data

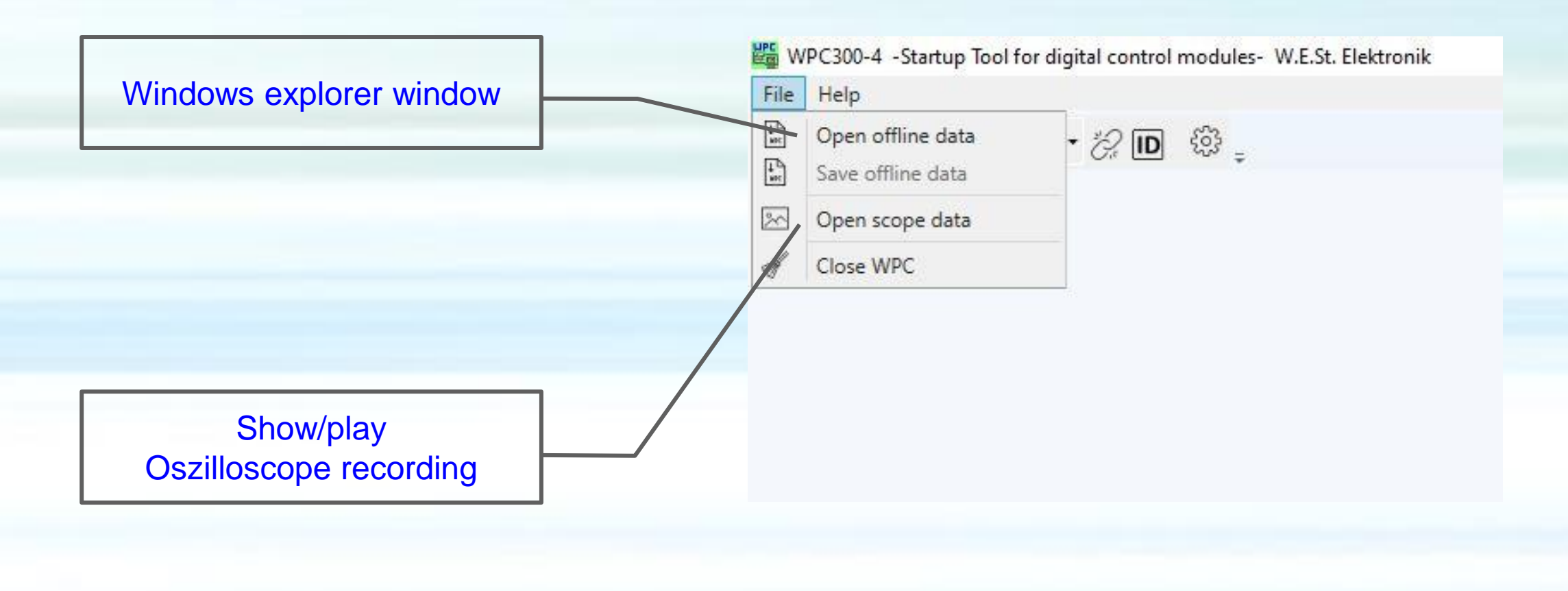

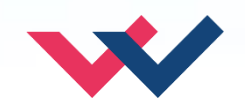

## WPC-300-V4: Firmware - Update

Variant 1: Update with \*.s19 file Select COM port Device must be disconnected! WPC300-Startup Tool for digital control modules- W.E.St. Elektron File Help Extra COM23 · 2 ID 🔅 \_ ŵ Settings  $\times$ General Interface Firmware Update Oscilloscope B Manual FW update Updat Settings menu, Firmware Update" tab, Select file, push button "Update"

#### Variant 2: Update with \*.s20 file 🚟 WPC300-4 -Startup Tool for digital co File Help Extra - tip - tip COM23 $\times$ 🔧 XEmbedded XMC Bootloader Script Start Start -DiagnostRec DiagnostView back STOPP Start Start SootLoader Cancel XMC BOOTLOADER 1.2 Progress Output Firmware received: 99220 Bytes ... please wait Firmware successfully transferred. The module is now initialised, this takes a moment. Afterwards, the application starts automatically

Menu Extras Start XMC Bootloader Select file Wait Window closes after completion of the update automatically

Flectronics

Hydraulicsmeets meetsHydraulics Electronics

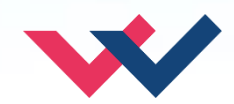

# WPC-300-V4: Script Programming

Hydraulicsmeets meetsHydraulics Electronics 🚟 WPC300-4 -Startup Tool for digital co File Help Extra Module is connected COM23 ID Extra menu 🔧 XEmbedded × Start script software Script application starts (only possible if the Script MC Bootloader Start Start module supports this) Script on the device is loaded DiagnostRec DiagnostView back into the table Start STOPP Start ScriptProgramming After completion change back to File Help the WPC main window Device Script / Parameters DSG-112-U-1010-r01 Save For further information see into the module Online / Simulation from module. Return Connected STOPP load load monitor **Online - Help** Script Online Line Function Operand 1 Operand 2 Operand 3 Comment / Free Text M1 M2 M3 M4

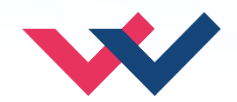

Electronics

# WPC-300-V4: Fast Recording

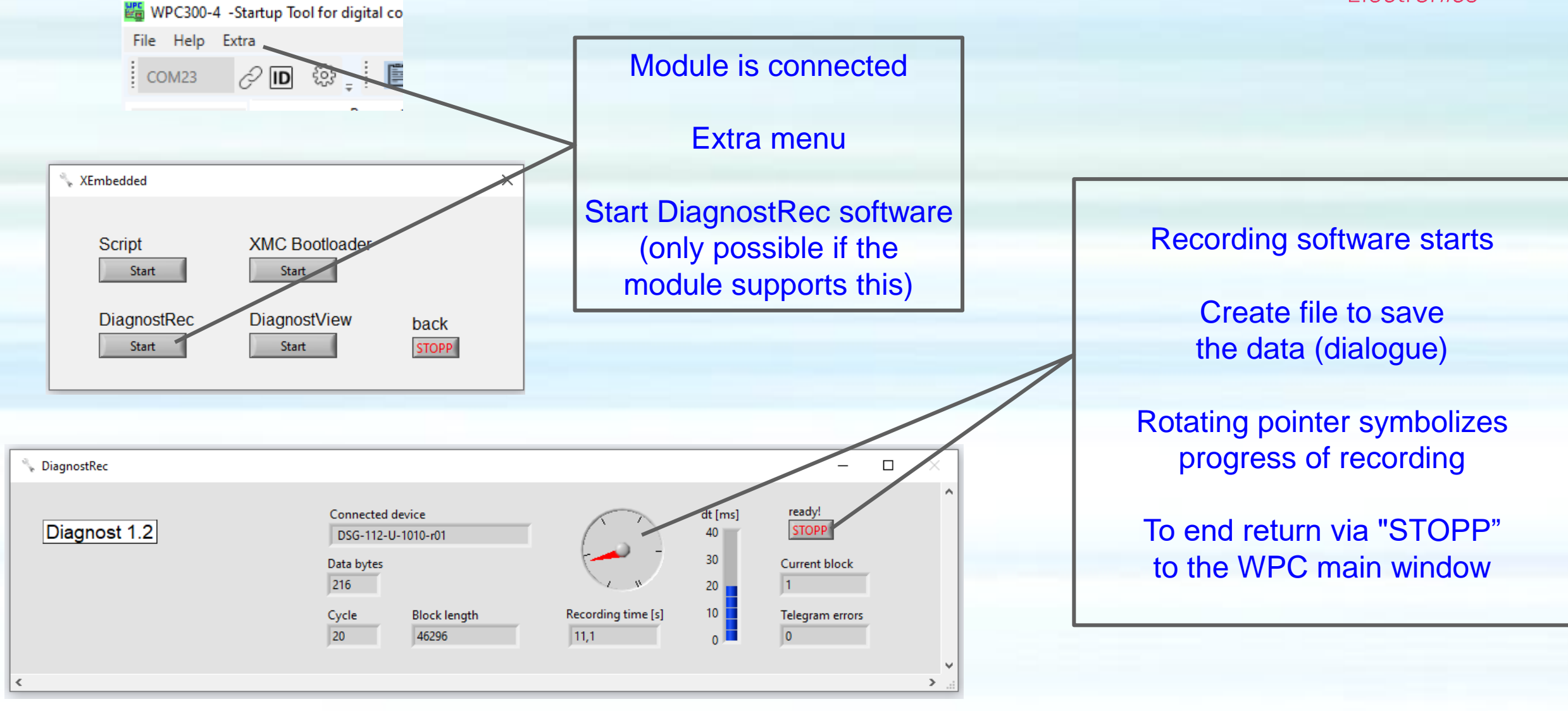

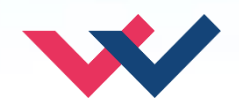